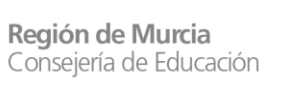

Dirección General de Recursos Humanos, Planificación Educativa y Evaluación Subdirección General de Recursos Humanos y Riesgos Laborales

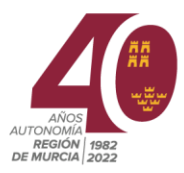

# ACTO DE ADJUDICACIÓN DE FUNCIONARIOS EN PRÁCTICAS DEL CUERPO DE MAESTROS

## (ACCESO A LA ZONA PRIVADA DE EDUCARM)

**El acceso a la zona privada de EDUCARM** para poder participar en los actos de adjudicación se puede realizar utilizando cualquiera de los siguientes sistemas de identificación:

- Cl@ve PIN 24H
- Cl@ve Permanente
- DNIe (certificado digital con cotraseña)
- Tarjeta TIDCARM (en caso de disponer de la misma)
- Usuario corporativo @murciaeduca.es y contraseña.

Todos estos sistemas permitirán el acceso a la aplicación "Gestión de Adjudicación Telemática" dentro de la zona privada de EDUCARM.

### Acceso a la zona privada de EDUCARM

1. Se accederá al portal EDUCARM mediante un navegador de Internet actualizado (Microsoft Edge, Mozilla FireFox, Google Chrome, etc.).

URL: <u>https://www.educarm.es/home</u>

- 2. Se intentará acceder a la zona privada haciendo clic sobre "Acceder Zona Privada".
- 3. En el caso de usuarios que no conozcan su usuario corporativo *@murciaeduca.es* o que hayan olvidado su contraseña, deben de seguir las siguientes instrucciones:
  - a. Se debe hacer clic sobre "¿Olvidó su contraseña?" y en el panel que se desplegará se hará *clic* sobre "Restablecer contraseña con SMS".
  - b. Se abrirá una página web ( https://eduid.murciaeduca.es/sms/olvidoclave) en la que deberá de proporcionar el NIF (con letra) y hacer *clic* sobre el botón "Siguiente".
  - c. Se mostrará la siguiente leyenda "Se enviará un código al teléfono móvil", y se indicará el número de teléfono ofuscado en el que se muestran los 3 últimos dígitos.
    - En caso de disponer de varios números de teléfono en la base de datos, se permitirá seleccionar el dispositivo al que se le enviará el código de validación.
  - d. Se debe indicar el siguiente mensaje "En breve, recibirás un código en tu teléfono móvil", y un campo donde deberá de introducirse el código proporcionado en el mensaje SMS recibido. Una vez introducido el código se hará clic sobre el botón "Siguiente".
  - e. Se mostrará la ventana donde siguiendo las indicaciones sobre el formato de la contraseña, se podrá indicar la misma y guardarla.

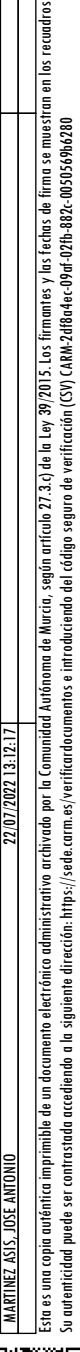

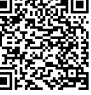

**Región de Murcia** Consejería de Educación

Dirección General de Recursos Humanos, Planificación Educativa y Evaluación

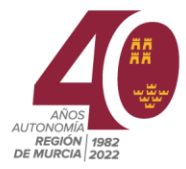

#### Modificación de los datos personales y aportación de documentación

La **"modificación de datos personales**" y aportación de documentación se realizará con posterioridad a la publicación definitiva de los resultados del acto de adjudicación en los que se adjudica la vacante. Para ayudar en este procedimiento, se han elaborado unas "<u>Instrucciones</u> sobre el procedimiento para aportar la documentación requerida a funcionarios procedentes del concurso general de traslados, funcionarios en prácticas, comisiones de servicio intercomunitarias y docentes interinos", que se encuentran disponible en <u>EDUCARM> SOY</u> <u>DOCENTE> PERSONAL DOCENTE</u> y en Novedades de Recursos Humanos.

#### URL de acceso:

https://servicios.educarm.es/templates/portal/ficheros/websDinamicas/72/Indicacionesparal nterinosFuncionariosenprcticasCGTComSerInterv110julio2022.pdf

> José Antonio Martínez Asís Jefe de Servicio de Personal Docente (firma electrónica en el lateral)

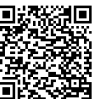